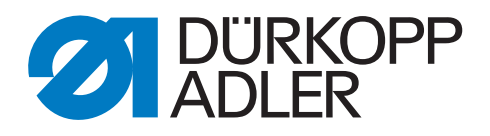

# M-TYPE DELTA

# **Additional Instructions**

Electronic edge guide

### IMPORTANT READ CAREFULLY BEFORE USE KEEP FOR FUTURE REFERENCE

All rights reserved.

Property of Dürkopp Adler GmbH and protected by copyright. Any reuse of these contents, including extracts, is prohibited without the prior written approval of Dürkopp Adler GmbH.

Copyright © Dürkopp Adler GmbH 2020

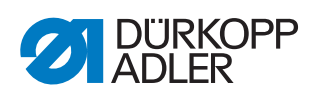

| 1                            | General information                                                                                                    | 3                |
|------------------------------|----------------------------------------------------------------------------------------------------|------------------|
| 1.1                          | Components of the kit 4867 590014<br>(one-axis electronic edge guide)                                                                                | 3                |
| 1.2                          | Components of the kit 4867 590024<br>(two-axis electronic edge guide)                                                                                | 3                |
| 2                            | Assembly                                                                                                    | 4                |
| 2.1<br>2.1.1<br>2.1.2<br>2.2 | One-axis electronic edge guide<br>Assembling the edge guide<br>Setting the height of the edge guide<br>Assembling the two-axis electronic edge guide | 5<br>5<br>7<br>8 |
| 3                            | Software settings                                                                                                    | . 10             |
| 3.1<br>3.2                   | Activating the electronic edge guide<br>Calibrating the electronic edge guide                                                                        | . 10<br>. 11     |
| 4                            | Checking the circuit board setting                                                                                                    | . 12             |

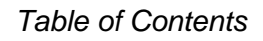

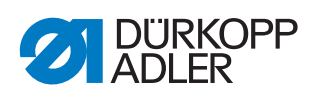

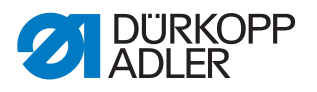

## **1** General information

#### 1.1 Components of the kit 4867 590014 (one-axis electronic edge guide)

Check whether the scope of delivery for kit 4867 590014 is correct prior to installation.

| Part number | Quantity | Designation                           |  |
|-------------|----------|---------------------------------------|--|
|             | 1        | Electronic edge guide (pre-assembled) |  |
| 9202 002387 | 3        | Cylinder-head bolt M4x22              |  |
| 9874 867003 | 1        | Cable                                 |  |
| 0867 594280 | 1        | Head cover                            |  |
| 0867 594240 | 1        | Cover                                 |  |
| 9204 201733 | 4        | Pan-head screw                        |  |
| 9210 023417 | 1        | Knurled screw                         |  |
| 0467 220660 | 1        | Compression spring                    |  |

## 1.2 Components of the kit 4867 590024 (two-axis electronic edge guide)

Check whether the scope of delivery for kit 4867 590024 is correct prior to installation.

| Part number | Quantity | Designation                           |
|-------------|----------|---------------------------------------|
|             | 1        | Electronic edge guide (pre-assembled) |
| 9202 100747 | 3        | Countersunk screw M6x12               |
| 9874 867026 | 1        | Cable                                 |
| 0867 594280 | 1        | Head cover                            |
| 0867 594250 | 1        | Cover                                 |
| 9204 201693 | 3        | Pan-head screw                        |

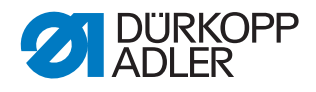

## 2 Assembly

#### NOTICE

#### Property damage may occur!

Risk of breakage from using edge guides not made by Dürkopp Adler.

The kits are intended for edge guides with an axle suspension height of 15 mm and a width of 24 mm.

If using edge guides with different dimensions, you MUST recalibrate the edge guide ( $\square p. 10$ ).

#### Travel paths of the edge guides

The lateral travel path is 1.0 - 45 mm. The vertical travel path is 0.1 - 12 mm.

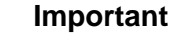

If using edge guides not made by Dürkopp Adler, you need to ensure that their width and their height do not deviate from Dürkopp Adler's edge guides by more than + 10 mm and + 8 mm, respectively.

If the **length and height dimensions are greater** than the Dürkopp Adler edge guide, the maximum travel path will be reduced.

If the **length and height dimensions are smaller** than the Dürkopp Adler edge guide, the minimum distances (X-axis: 1 mm; Z-axis: 0.1 mm) can no longer be achieved.

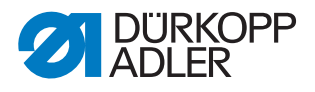

#### 2.1 One-axis electronic edge guide

#### 2.1.1 Assembling the edge guide

Fig. 1: Assembling the edge guide (1)

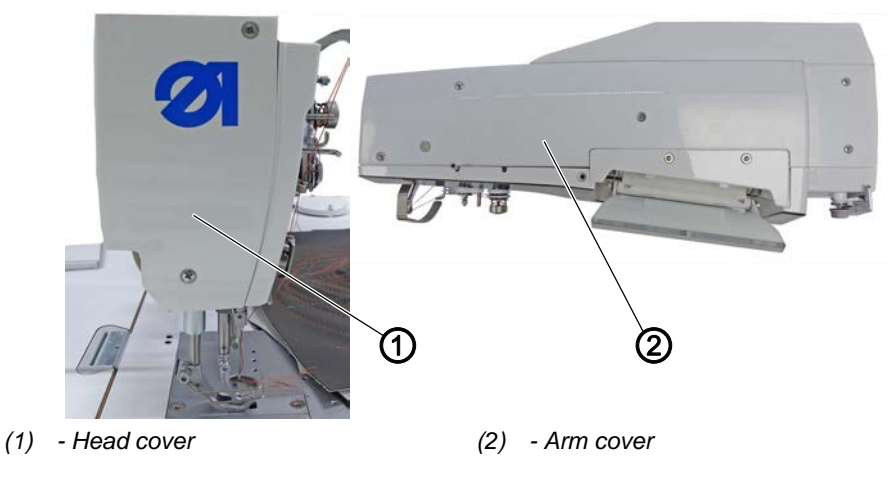

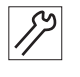

To assemble the electronic edge guide:

- 1. Switch off the machine.
- 2. Remove the head cover (1) and the arm cover (2).

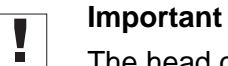

The head cover (1) must be substituted for the head cover included with the kit.

Fig. 2: Assembling the edge guide (2)

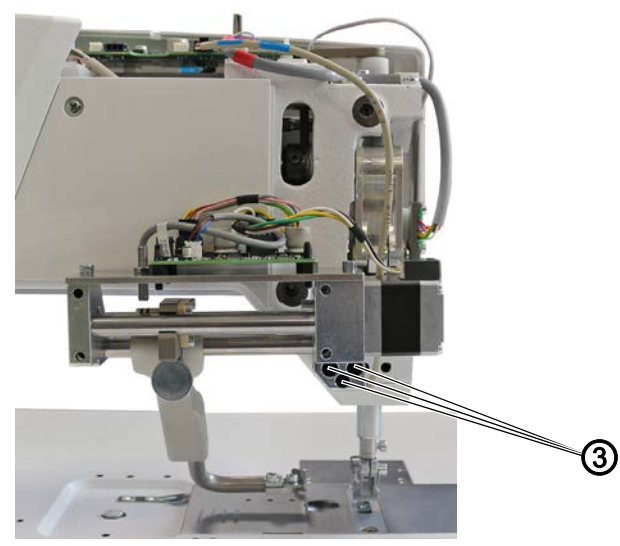

(3) - Screws

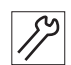

3. Tighten the edge guide using cylinder-head bolts (3).

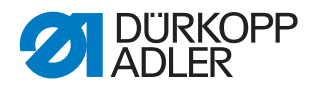

Fig. 3: Assembling the edge guide (3)

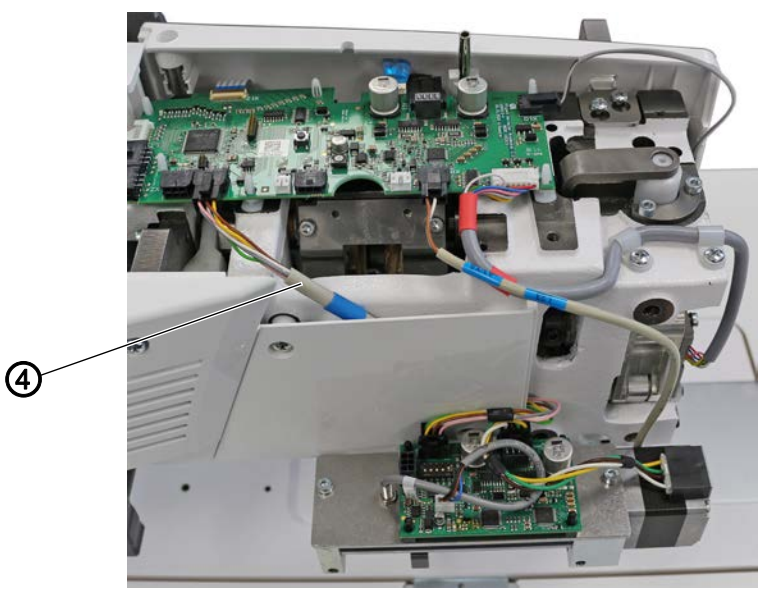

(4) - Cable

14

- 4. Slip the cable (4) onto connection **X4** on the circuit board at the machine arm.
- 5. Slip the cable (4) onto connection **X105** on the circuit board at the edge guide.

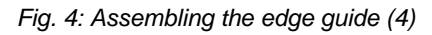

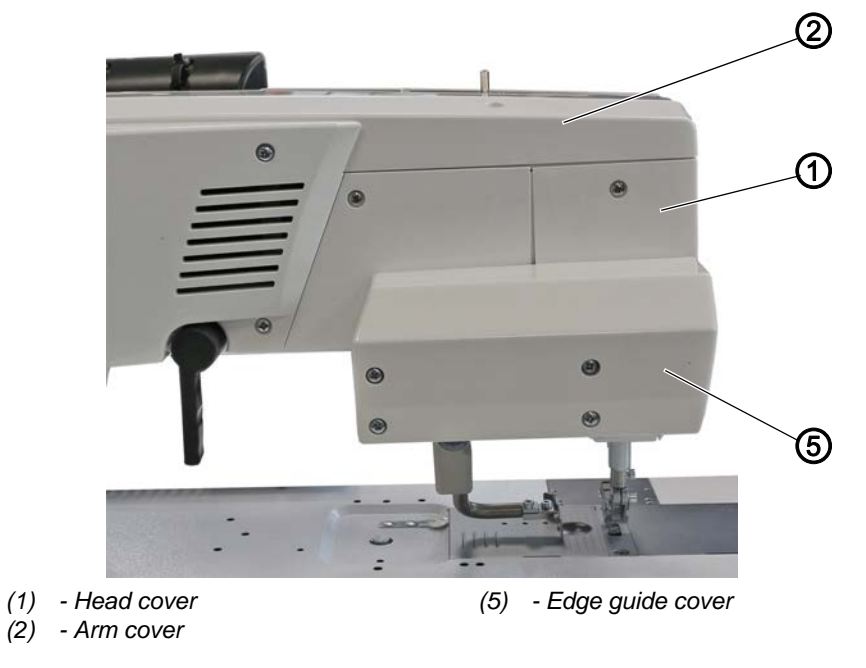

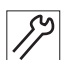

6. Place and tighten head cover (1), arm cover (2) and edge guide cover (5).

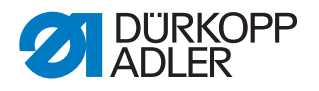

#### 2.1.2 Setting the height of the edge guide

You can use the knurled screw included in the kit to adjust the height of the edge guide by up to 8 mm.

Fig. 5: Setting the height of the edge guide

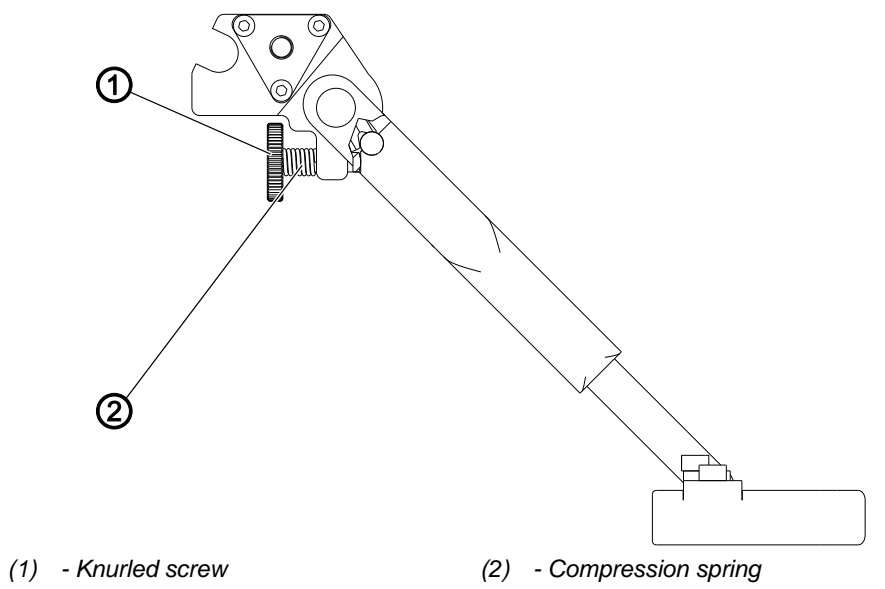

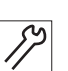

To set the height of the electromotive edge guide:

- 1. Replace the cylinder-head bolt and the nut on the rear of the edge guide with the knurled screw (1) with compression spring (2).
- 2. Turn the knurled screw (1) until you have reached the desired height of the edge guide.
  - To set the edge guide higher: Turn the knurled screw (1) clockwise
  - To set the edge guide lower: Turn the knurled screw (1) counterclockwise

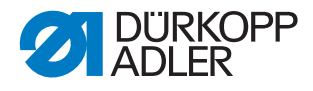

#### 2.2 Assembling the two-axis electronic edge guide

Fig. 6: Assembling the two-axis electronic edge guide (1)

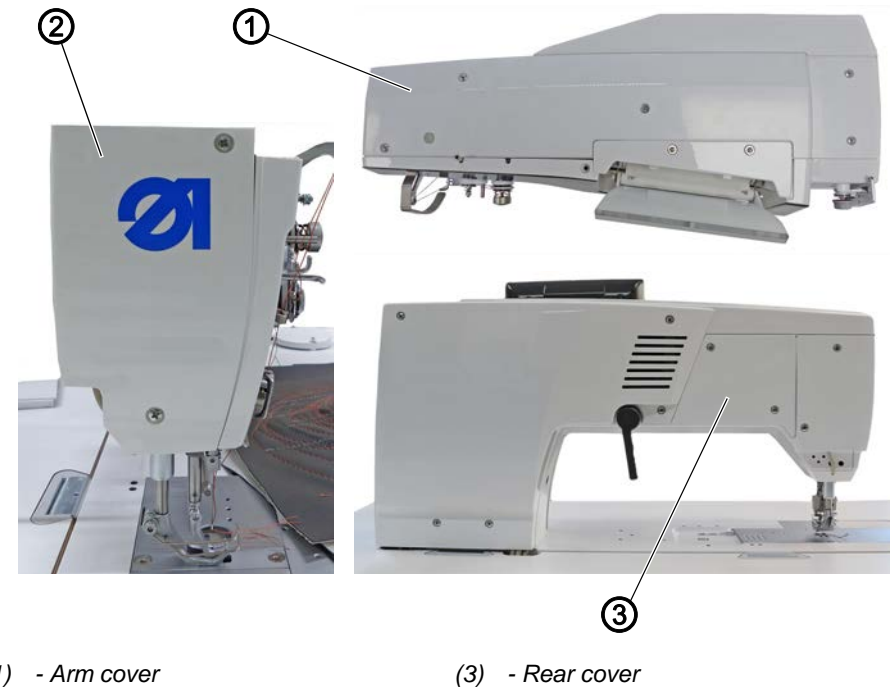

(1) - Arm cover

(2) - Head cover

12

- To assemble the electronic edge guide:
- 1. Switch off the machine.
- 2. Remove arm cover (1), head cover (2) and rear cover (3).

#### Important

The head cover (2) must be substituted for the head cover included with the kit.

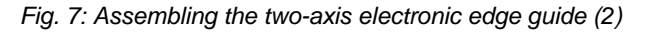

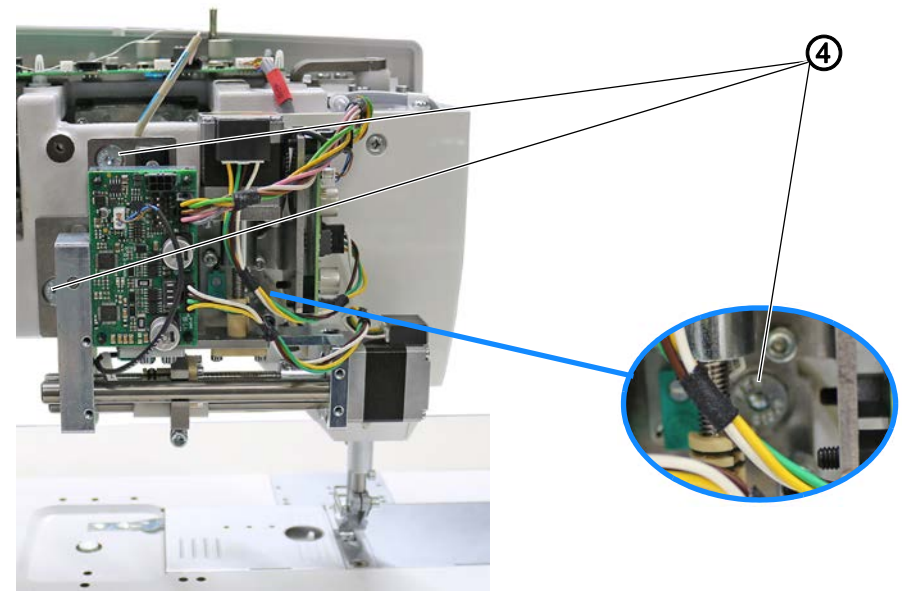

(4) - Screws

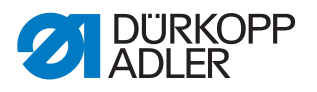

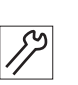

3. Tighten the edge guide using countersunk screws (4).

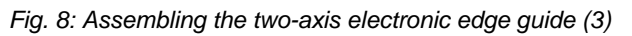

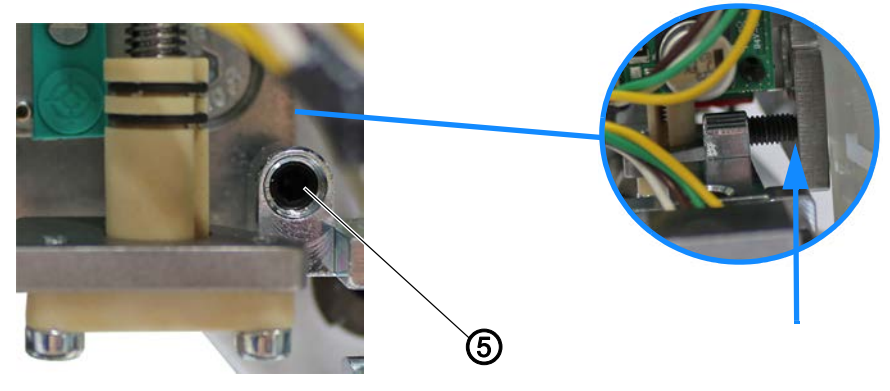

(5) - Screw

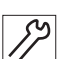

4. Check if the screw (5) abuts without exerting pressure.

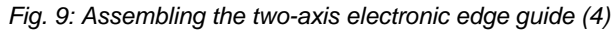

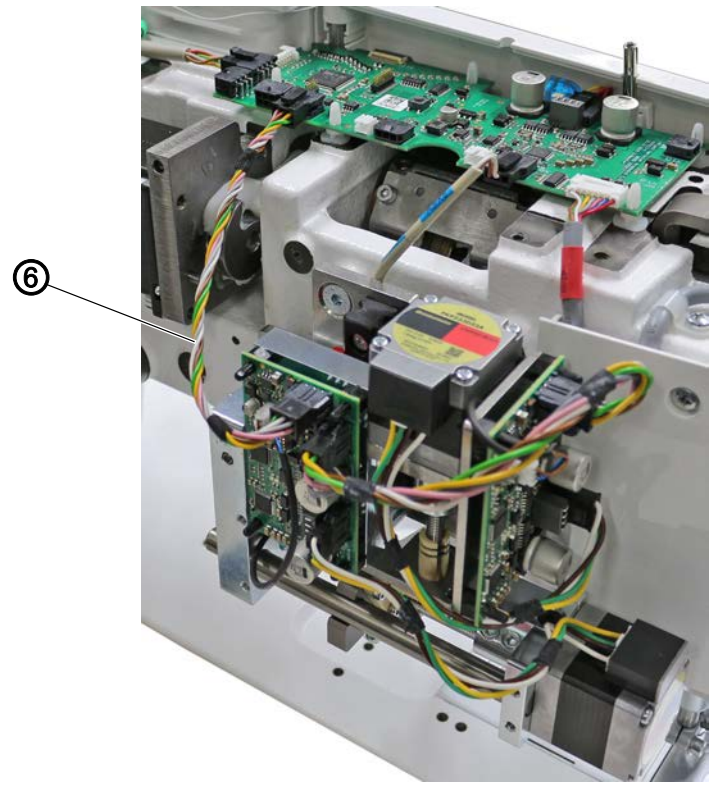

(6) - Cable

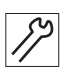

- 5. Slip the cable (6) onto connection **X4** on the circuit board at the machine arm.
- 6. Slip the cable (6) onto connection **X103** on the circuit board at the edge guide.
- 7. Place and tighten arm cover (1) and head cover (2). While doing so, make sure not to pinch any cables.

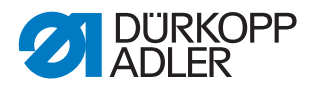

#### Software settings 3

#### 3.1 Activating the electronic edge guide

#### NOTICE

#### Property damage may occur!

Risk of breakage if the electronic edge guide settings are incorrect.

Follow the minimum distance between electronic edge guide and sewing equipment.

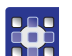

To activate the electronic edge guide:

- 1. Switch on the machine.
- 2. Log in as the Default Technician on the control panel.
- 3. Press the symbol 🔳 to bring up the navigation pane.
- ✤ This opens the navigation interface.
- 4. Open the menu Settings > Machine configuration and

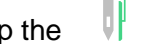

tap the **Edge guide** symbol.

The *Edge* guide menu allows you to set the following parameters:

| lcon       | Menu items                                                                                | Value range                                                                                                    |
|------------|-------------------------------------------------------------------------------------------|----------------------------------------------------------------------------------------------------|
|            | Edge guide                                                                                | Value range<br>On/Off                                                                                                    |
|            | Edge guide mode                                                                           | <ul> <li>Value range</li> <li>1-axis Internal/</li> <li>1-axis External/<br/>for 1-axis edge guide  p. 5</li> <li>2-axis External<br/>for 2-axis edge guide  p. 8</li> </ul> |
|            | Electromotive                                                                             | Value range<br>On/Off                                                                                                    |
|            | Speed<br>Travel speed of the edge guide                                                   | Value range<br>0500 - 60000 [Hz]                                                                                                    |
| <b>min</b> | Min. gap<br><b>CAUTION:</b> the minimum distance varies<br>with the sewing equipment used |                                                                                                    |

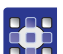

5. Calibrate the electronic edge guide after activating it.

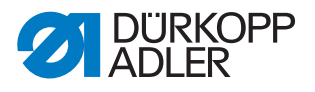

#### 3.2 Calibrating the electronic edge guide

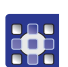

To calibrate the electronic edge guide:

#### Lateral distance of the edge guide

- 1. Flip up the edge guide.
- 2. Call up the Service > Calibration > Edge Guide menu item.
- 3. Confirm the selection with **OK**.
- ✤ The edge guide moves to the reference position.
- 4. Fold the edge guide down.
- 5. Measure the distance between the needle and the edge guide.
- 6. Enter the value with the **-/+** buttons.
- 7. Confirm the entry with **Next**.
- $\checkmark$  The calibration is complete.

#### Height of the edge guide (only for 2-axis edge guide)

- 1. Call up the Service > Calibration > Edge Guide Height menu item.
- ✤ The control panel displays the value 5 mm.
- 2. Place the locking pin included in the accessory pack under the edge guide.
- Use the -/+ buttons to move the edge guide until the edge guide slightly clamps the locking pin. The value on the display will NOT change.
- 4. Confirm the entry with **Next**.
- $\checkmark$  The calibration is complete.

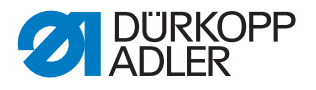

### 4 Checking the circuit board setting

If replacing one or both circuit boards on the electronic edge guide, check the position of the DIP switches.

#### DIP switch for the lateral travel movement of the edge guide

Fig. 10: DIP switch for the lateral travel movement of the edge guide

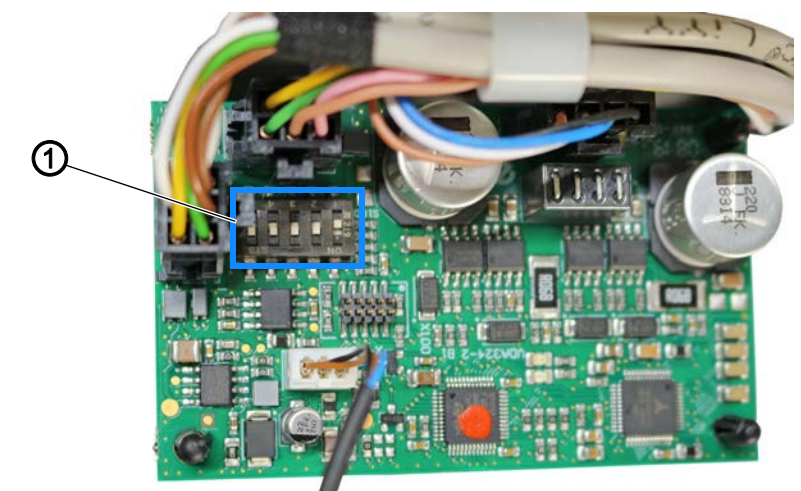

(1) - DIP switch

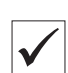

#### **Proper setting**

Position 1 is set to **OFF**. Positions 2-5 are set to **ON**.

## DIP switch for the up and down movement of the edge guide (ONLY for 2-axis edge guide)

Fig. 11: DIP switch for the up and down movement of the edge guide

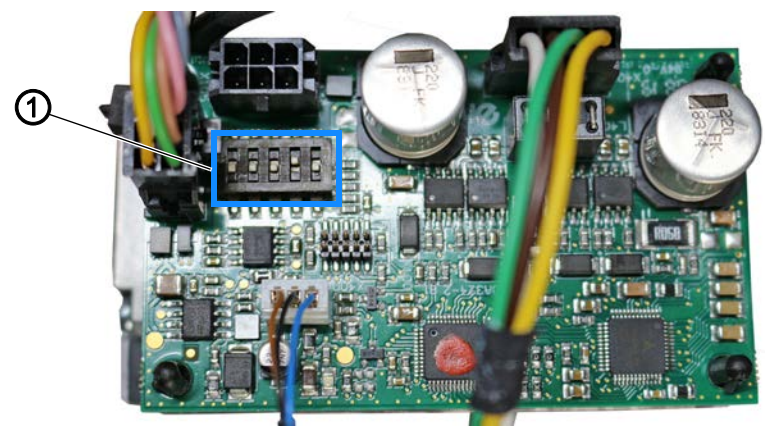

(1) - DIP switch

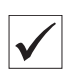

#### **Proper setting**

Position 1 is set to **ON**. Position 2 is set to **OFF**. Positions 3-5 are set to **ON**.

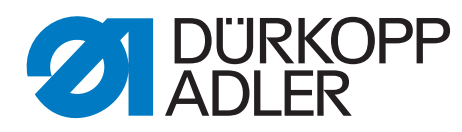

DÜRKOPP ADLER GmbH Potsdamer Str. 190 33719 Bielefeld Germany Phone: +49 (0) 521 925 00 Email: service@duerkopp-adler.com www.duerkopp-adler.com